## Перевод ребенка (в статусе «обучается») из группы в группу/ программу

| 🥏   题                                                       | 🖂   🔶   🚏   (                                             | 🖸 Инструкция по работе с заявка: 🗙 🕺         | Navigator Booking                         | ×M                         | ходящие - mail@kras-moc.ru - 🗙 📔 🕇                                                                              |             |   |           |             |                |                   | - 0 ×           |
|-------------------------------------------------------------|-----------------------------------------------------------|----------------------------------------------|-------------------------------------------|----------------------------|----------------------------------------------------------------------------------------------------|-------------|---|-----------|-------------|----------------|-------------------|-----------------|
| $\leftarrow \   \rightarrow $                               | C ☆ 🔒 navadr                                              | min.dvpion.ru/admin/#requests/edit/180       | 139                                       |                            |                                                                                                    |             |   |           |             |                | ά                 | r 🔹 🌕 🔹         |
| 👯 Сереисы 📓 Мои заиладол 🧔 ЦДО № 4. 🎦 MOU 🥂 Navigator Admin |                                                           |                                              |                                           |                            |                                                                                                    |             |   |           |             |                |                   |                 |
| Создать г                                                   | Создать программу 🕐 Новости 🕂 Объявления 🕆 Поиск по детям |                                              |                                           |                            |                                                                                                    |             |   |           | 8           | Муниципальны   | ій администрато   | ор Красноярск 🗢 |
| 🔂 Заян                                                      | зки                                                       |                                              |                                           | 🖋 Заявка #1801             | 39                                                                                                    | _ Z ×       |   |           |             |                |                   | _ * ×           |
| •••                                                         |                                                           |                                              |                                           | Основные данные            | Зачисление 📲 Договоры об образовании                                                                            |             |   |           |             |                |                   |                 |
| iD                                                          | Муниципалитет                                             | Организация                                  | Программа                                 | Vincerzourie               | Пенто дополнительного образования № 4                                                                           | _           |   | Ребенок п | Программа у | Тип серти      | OB3               | Дата созд       |
| iD                                                          | Муниципалит 🗢                                             | Организация 🗢                                | Программа                                 | Программа:                 | хореографическая студия «Грация»                                                                                | Обучается   | ~ | Ребено 🌣  | Программ: 🗢 | Тип сер 🗢      | 083 🛡             | Дата со 🏥       |
| 180139                                                      | ГО Красноярск                                             | Центр дополнительного образования<br>№ 4     | Хореографичес<br>«Грация»                 | Fpynna/Knacc:              | <u>Ириски (8-10 +подаготовка)</u><br>5-14.0em                                                                   |             |   | Да        | Нет         | •              | Нет               | •               |
| 180138                                                      | ГО Красноярск                                             | Краевая детско-юношеская<br>спортивная школа | Рукопашный б<br>общеразвиваю<br>программа | Фактическая<br>группа:     | Петрова Дарья Владимировна +1 ✓9 ☎0 из 10 мест<br>И <u>риски (8-10 +подготовка</u> )                            |             |   | Дa        | Нет         | -              | Нет               | 25.09.2020      |
| 180136                                                      | ГО Красноярск                                             | Центр творческого образования<br>«Престиж»   | От пробы – к вы                           | Учебный год:               | 2020/2021                                                                                                    |             |   | Нет       | Да          | -              | Нет               | 25.09.2020      |
| 180131                                                      | ГО Красноярск                                             | Центр детского творчества № 4                | «Делай робото                             |                            | Данные заявителя                                                                                                |             | 4 | Да        | Нет         |                | Нет               | 25.09.2020      |
| 180122                                                      | ГО Красноярск                                             | Краевая детско-юношеская<br>спортивная школа | Полиатлон баз<br>уровень                  | Представитель:<br>Ребенок: | Иванова Вера Александровна 🔘<br>ГО Красноврск ++7 (965) 916-89-47 - оштрейско-нги<br>Столова Даръя Михайловна 🚯 |             |   | Нет       | Нет         | •              | Нет               | 25.09.2020      |
| 180120                                                      | ГО Красноярск                                             | Дом творчества                               | «Исключение»                              |                            | ₩20.11.2013 <mark>Биет</mark><br>✓ Подтвериден Р1_0012527_15790                                                 |             |   | Да        | Нет         | -              | Нет               | 25.09.2020      |
| 180111                                                      | ГО Красноярск                                             | Центр творческого образования<br>«Престиж»   | «Жар-птица» (Н<br>танец, Базовый          | Внутренний<br>комментарий: | Комментарий                                                                                                    |             |   | Да        | Нет         | •              | Нет               | 25.09.2020      |
| 180110                                                      | ГО Красноярск                                             | Интеллектуал+                                | Физика. Подгот<br>11 класс.               |                            |                                                                                                    |             |   | Дa        | Нет         |                | Нет               | 25.09.2020      |
| 180109                                                      | ГО Красноярск                                             | Интеллектуал†                                | Информатика.<br>к ЕГЭ. 11 класс.          | 🛞 Отменить                 |                                                                                                    | 🗸 Сохранить |   | Да        | Нет         | -              | Нет               | 25.09.2020      |
| ~                                                           | 🤇 Страница 1                                              | из 2332 > » 🖓                                |                                           |                            |                                                                                                    |             |   |           | Отображ     | аются записи с | 1 по 25, всего 58 | 3276 25 🗢       |
| 前 3assa 9100199                                             |                                                           |                                              |                                           |                            |                                                                                                    |             |   |           |             |                |                   |                 |
| <b>#</b> >                                                  |                                                           |                                              |                                           |                            |                                                                                                    |             |   |           |             |                |                   |                 |

1. В разделе «заявки» выбираем фактическую группу и переходим в журнал посещаемости.

| 🖋 Заявка #180139   |                        |                                                                                                    |  |  |  |  |  |
|--------------------|------------------------|----------------------------------------------------------------------------------------------------|--|--|--|--|--|
|                    | Основные данные        | Зачисление 🛛 📜 Договоры об образовании                                                                                                    |  |  |  |  |  |
| амма               | Учреждение:            | <u>Центр дополнительного образования № 4</u>                                                                                                    |  |  |  |  |  |
| рамма              | Программа:             | <u>Хореографическая студия «Грация»</u>                                                                                                    |  |  |  |  |  |
| рафичес<br>я»      | Группа/Класс:          | <u>Ириски (8-10 +подготовка)</u><br>6 - 14 лет                                                                                                    |  |  |  |  |  |
| шный бо<br>эзвиваю |                        | Петрова Дарья Владимировна 🕂 1 🗸 9 🕋 0 из 10 мест                                                                                                    |  |  |  |  |  |
| мма                | Фактическая<br>группа: | <u>Ириски (8-10 +подготовка)</u>                                                                                                    |  |  |  |  |  |
| бы – к в:          | Учебный год:           | Группа #31357<br>Ириски (8-10 +подготовка)                                                                                                    |  |  |  |  |  |
| робото             | _                      | Петрова дарья владимировна<br>нные заявителя —<br>Открыть карточку                                                                                                    |  |  |  |  |  |
| лон баз            | Представитель:         | Журнал посещаемости Опр@cdo4.ru Olimp@cdo4.ru Olimp@cdo4.ru |  |  |  |  |  |
|                    | Ребенок:               | 🖻 Программа 🕑 🕐                                                                                                    |  |  |  |  |  |
| учение»            |                        | Щ 20.11.2013 6 лет<br>✓ Подтвержден ₽1_0012527_15790                                                                                                    |  |  |  |  |  |

2. В журнале напротив ФИО ребенка («Участник») нажимаем «галочку» и выбираем «перевести»:

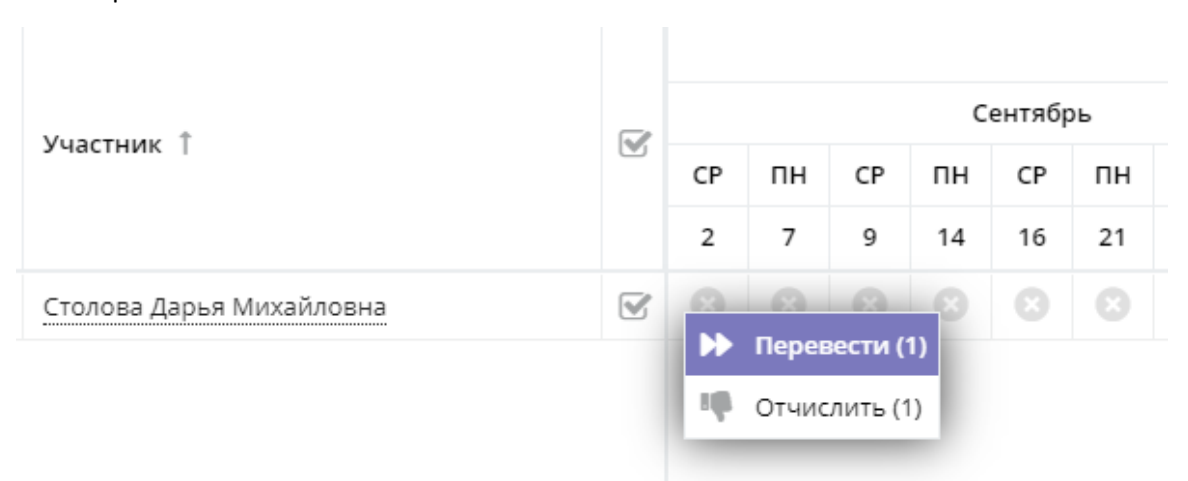

3. Появляется окно «Перевод». В полях «Группа», «Год» выбираем верную группу и год, заполняем номера и даты приказа. Нажимаем «Да».

| Перевод                         | -                          | ×                  |
|---------------------------------|----------------------------|--------------------|
| Envona/Knacc *•                 |                            |                    |
| pyrna, tolace                   |                            |                    |
| Цветочки (6-7 лет) (31362, Хоре | ографическая студия «Граці |                    |
| Год *:                          |                            |                    |
| 2020/2021                       |                            | $\bigtriangledown$ |
| Номер приказа *:<br>000         |                            |                    |
| Дата приказа *:                 |                            |                    |
| 01.09.2020                      |                            | 曲                  |
| Дата начала обучения *:         |                            |                    |
| 01.09.2020                      |                            | 曲                  |
|                                 |                            |                    |
| Да                              | Отмена                     |                    |

4. В группе, в которую изначально был подтвержден ребенок в статусе «обучается» заявка уходит в архив, в новой группе ребенок появляется в статусе «обучается».

| Журнал посещаемости группы "Ириски (8-10 +подготовка)"<br><sub>Программа:</sub> |                                  |  |          |    |    |    |    |  |  |  |
|---------------------------------------------------------------------------------|----------------------------------|--|----------|----|----|----|----|--|--|--|
| ;                                                                               | Кореографическая студия «Грация» |  |          |    |    | ~  |    |  |  |  |
|                                                                                 |                                  |  | Couradou |    |    |    |    |  |  |  |
|                                                                                 | Участник 1                       |  | СР       | пн | СР | пн | СР |  |  |  |
|                                                                                 |                                  |  | 2        | 7  | 9  | 14 | 16 |  |  |  |
| Ap                                                                              | хив                              |  |          |    |    |    |    |  |  |  |
| 1                                                                               | Столова Дарья Михайловна 🛈       |  |          |    |    |    |    |  |  |  |
|                                                                                 |                                  |  |          |    |    |    |    |  |  |  |

5. В Навигатор в разделе «Заявки» запись будет выглядеть следующим образом: в разделе «Группа/класс» указана исходная группа зачисления, в разделе «Фактическая группа» группа, в которую переведен ребенок.

| Редактирование записи #180139 |                                                                                                    |           |  |  |  |
|-------------------------------|----------------------------------------------------------------------------------------------------|-----------|--|--|--|
| Основные данные               | Зачисление 🛛 📜 Договоры об образовании                                                                         |           |  |  |  |
| Учреждение:                   | <u>Центр дополнительного образования № 4</u>                                                                   | Обучается |  |  |  |
| Программа:                    | <u>Хореографическая студия «Грация»</u>                                                                        |           |  |  |  |
| Группа/Класс:                 | <u>Ириски (8-10 +подготовка)</u><br><mark>6 - 14 лет</mark><br>Петрова Дарья Владимировна +0 ✓9 ☎ 0 из 10 мест |           |  |  |  |
| Фактическая<br>группа:        | <u>Бусинки (7 лет +подготовка)</u>                                                                             |           |  |  |  |
| Учебный год:                  | 2020/2021                                                                                                    |           |  |  |  |